## Настройка итоговой оценки по курсу.

1. Войдите в курс и зайдите в «Настройки журнала оценки».

|                                | Домой   | О нас У       | Инструкции 🗸 | Русский (ru) ч                                                              | Q 🙆 🥔 🛞                                                                                                    |                                                                     |
|--------------------------------|---------|---------------|--------------|-----------------------------------------------------------------------------|----------------------------------------------------------------------------------------------------|---------------------------------------------------------------------|
|                                |         |               |              | САНИТАРНАЯ ГИДРОБИОЛОГИЯ<br>В Начало / Мои Курси / Санитарная Гидробиология |                                                                                                    |                                                                     |
|                                | Режим р | едактирования | a            |                                                                             | <ul> <li>Редактировать настройки</li> <li>Завершение курса</li> <li>Фильтры</li> </ul>                            |                                                                     |
| Содержание курса               |         |               |              |                                                                             | <ul> <li>Настройка журнала оценок</li> <li>Резервное копирование</li> <li>Восстановить</li> <li>Импорт</li> </ul> | D. Категория: Центр дистанционного образования<br>Ваши достикения ① |
| Общее                          |         |               |              |                                                                             | 街 Копировать курс                                                                                                 | v                                                                   |
| 🧧 Рабочая программа дисциплины |         |               |              |                                                                             | <ul> <li>Очистка</li> <li>Больше</li> </ul>                                                                       |                                                                     |
| 睯 О курсе                      |         |               |              |                                                                             |                                                                                                    |                                                                     |
| 🖻 Авторы курса                 |         |               |              |                                                                             |                                                                                                    |                                                                     |
| рормируемые компетенции        |         |               |              |                                                                             |                                                                                                    |                                                                     |

- Для всего курса выберите «Редактировать настройки»
   В «Итоговая оценка» выберите нужный показатель

| Начало                 | Санитарная гидробиология: Настройки: Настройка журнала о                                               | В начало / Мои курсы / Санитарная гидробь / Оценки / Управля | ние оценка: / Настройки / Настройка журнала                     |
|------------------------|----------------------------------------------------------------------------------------------------|--------------------------------------------------------------|-----------------------------------------------------------------|
| 😥 Личный кабинет       |                                                                                                    |                                                              |                                                                 |
| 💯 О пользователе       | Настройка журнала оценок                                                                               |                                                              |                                                                 |
| 😚 Оценки               | Просмотр Настройки Шкалы Буквы Импорт Экспорт                                                          |                                                              |                                                                 |
| 🖉 Сообщения            | Настройка журнала оценок Настройки оценок курса Настройки: Отчет по оценкам                            |                                                              |                                                                 |
| Настройки              |                                                                                                    |                                                              |                                                                 |
| 🕀 Выход                |                                                                                                    | Descention                                                   |                                                                 |
| 😤 Переключиться к роли | название                                                                                               | ресовые коэффициенты                                         | максимальная оценка деиствия                                    |
|                        | <ul> <li>Санитарная гидробиология</li> </ul>                                                           |                                                              | - Редактировать -                                               |
|                        |                                                                                                    |                                                              | <ul> <li>Э Редактировать настройки</li> <li>Ф Скрыть</li> </ul> |
|                        | 4 У Промежуточное тестпрование, кочество природнах и питвевой вод как экологическая, соционаная, техни |                                                              | Тоб,об Редактировать Ф                                          |
|                        | 1 👷 Итоговое тестирование                                                                              | 1,0                                                          | 10,00 Редактировать -                                           |
|                        | <sup>7</sup> Итоговая оценка за курс<br>Среднее взвешенное оценок.                                     |                                                              | 100,00 Редактировать •                                          |
|                        | Сохранить                                                                                              |                                                              |                                                                 |
|                        | Добавить элемент оцениван                                                                              | иа Добавить категорию                                        |                                                                 |
|                        | Ф Московский государственный университет техно                                                         | логий и управления им. К. Г. Разумовского (ПКУ), 2021.       |                                                                 |

| Начало                        | Санитарная гидробиология: Настройки: Редактировать катего В начало / Мои курси / Санитарная гидроби / Оценки / Управление оценки / Иастройки у Настройки курналь / Редактировать катег |
|-------------------------------|----------------------------------------------------------------------------------------------------|
| 🛃 Личный кабинет              |                                                                                                    |
| 🔛 О пользователе              | ⇒ Катерена виличи                                                                                                    |
| оре Оценки                    | <ul> <li>часто орил одетки</li> <li>Название категории</li> </ul>                                                                                                    |
| 🗐 Сообщения                   |                                                                                                    |
| <ul> <li>Настройки</li> </ul> | Interess otherwa                                                                                                    |
| 🕀 Выход                       | Показать больше Лукцая оценка                                                                                                    |
| Переключиться к роли          | • Ило качегории Оумаз однок<br>Типо пачеми О                                                                                                    |
|                               | Значение е                                                                                                    |
|                               | Шкала 🕐 Не использовать шкалу 🕈                                                                                                    |
|                               | Максимальная оценка                                                                                                    |
|                               | Минимальная оценка 🕐 0,00                                                                                                    |
|                               | Скрыть ()                                                                                                    |
|                               | 🗌 Заблокировано 🕐                                                                                                    |
|                               | Показать больше                                                                                                    |
|                               | Сохранить Отмена                                                                                                    |
|                               | В Москодский госудерственный университет технологий и управления им. К. Г. Резуновскиго (ПК), 2021.                                                                                    |

## 4. Нажмите «Сохранить».